## MF02 To view an electronic label

1. Click the settings button

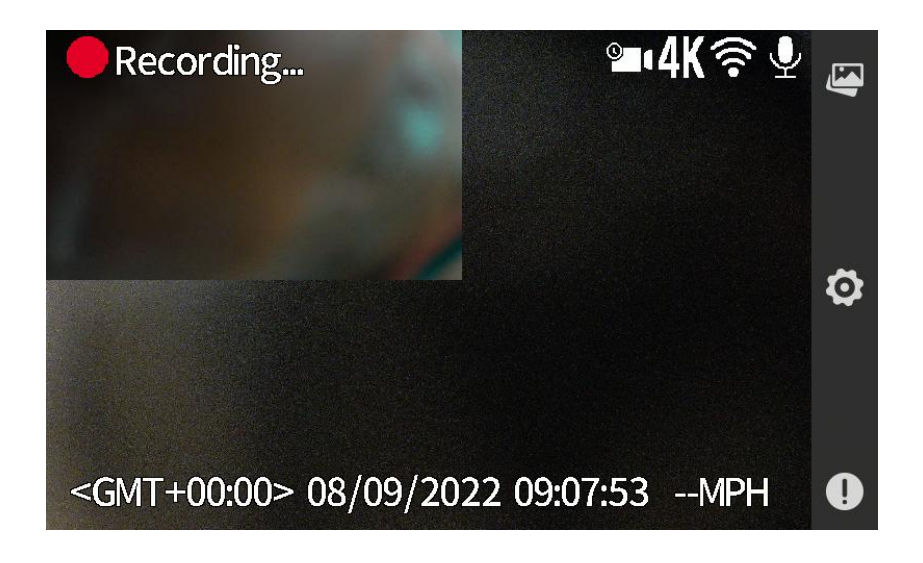

2. Check about this machine

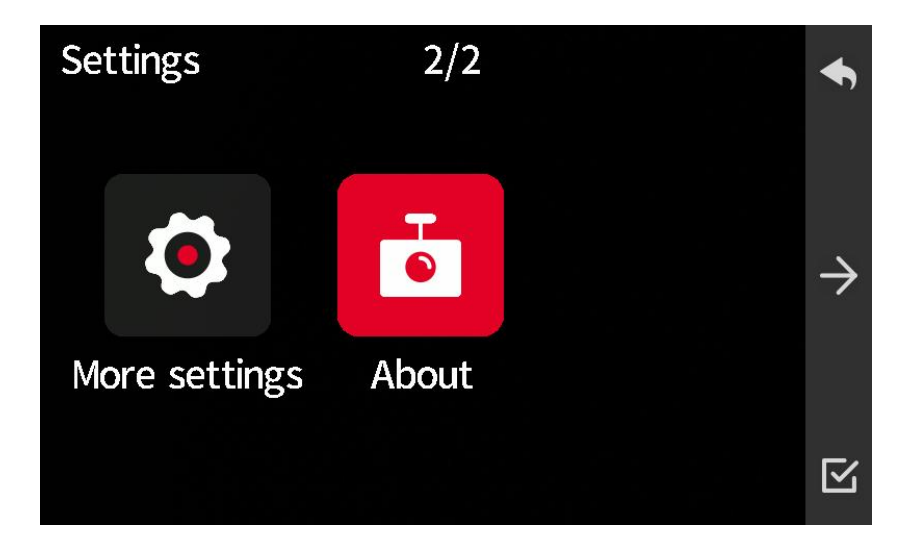

3. Select Legal & Regulatory

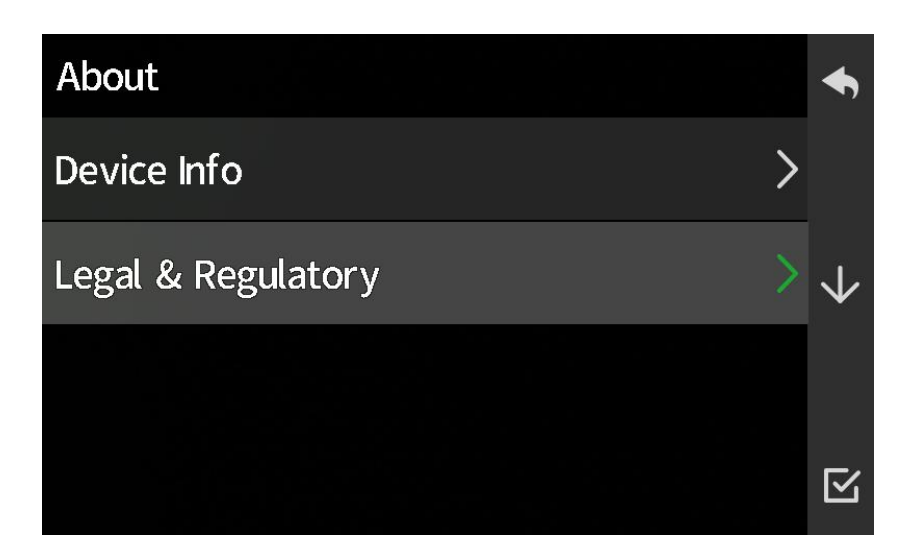

Pop up electronic label

| Europe/UK     | CE                      |              |
|---------------|-------------------------|--------------|
| United States | FCC ID:2A2Z5-MF02D-MF02 | $\checkmark$ |
| Input         | DC 12V, 600mA           |              |
| Model:MF02    | Product:Dash Cam Dual   |              |